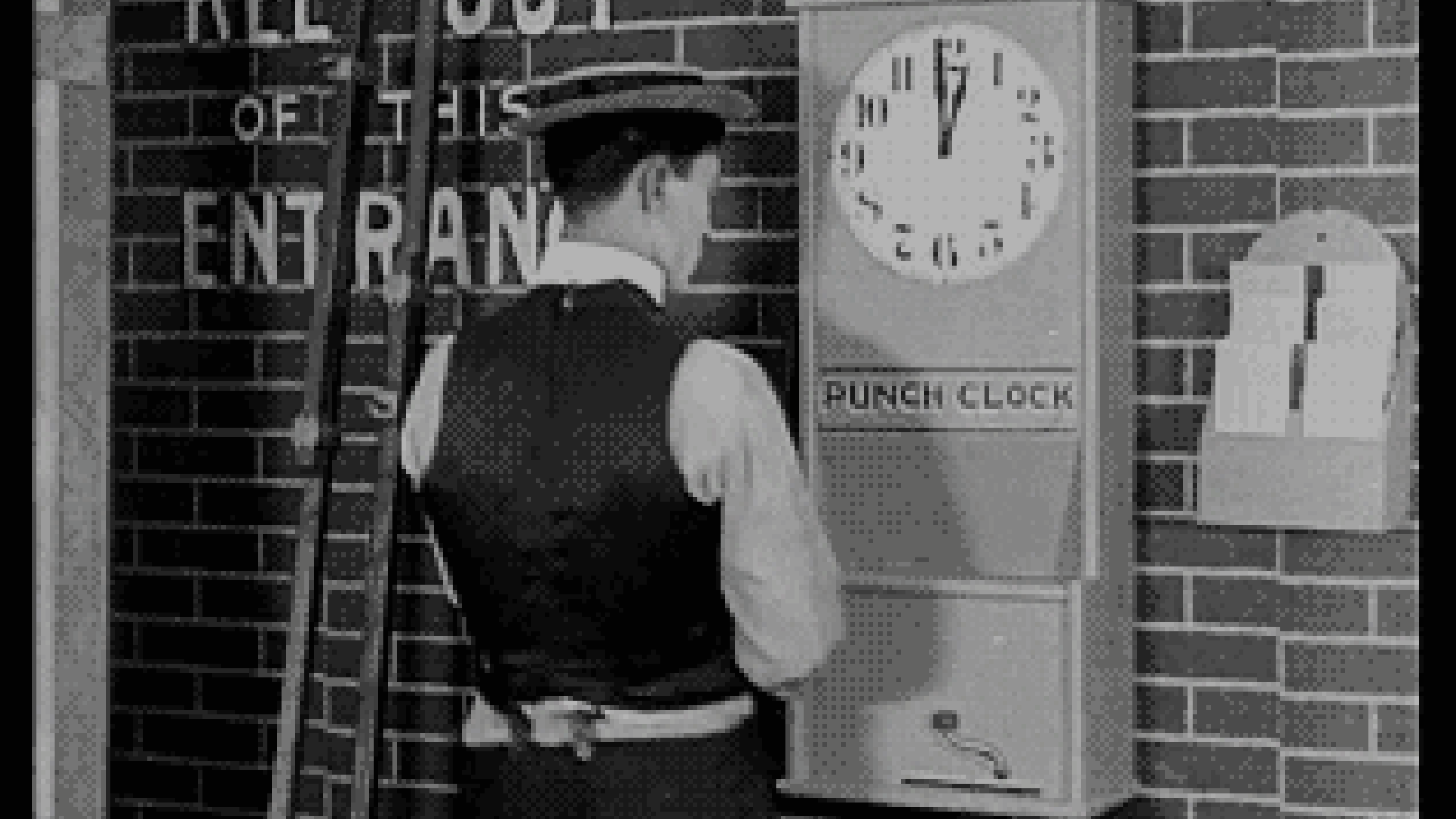

# Time Sheet Procedures

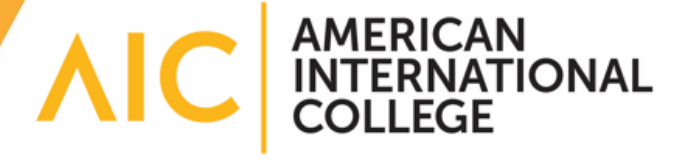

### Go to TimeSheetX

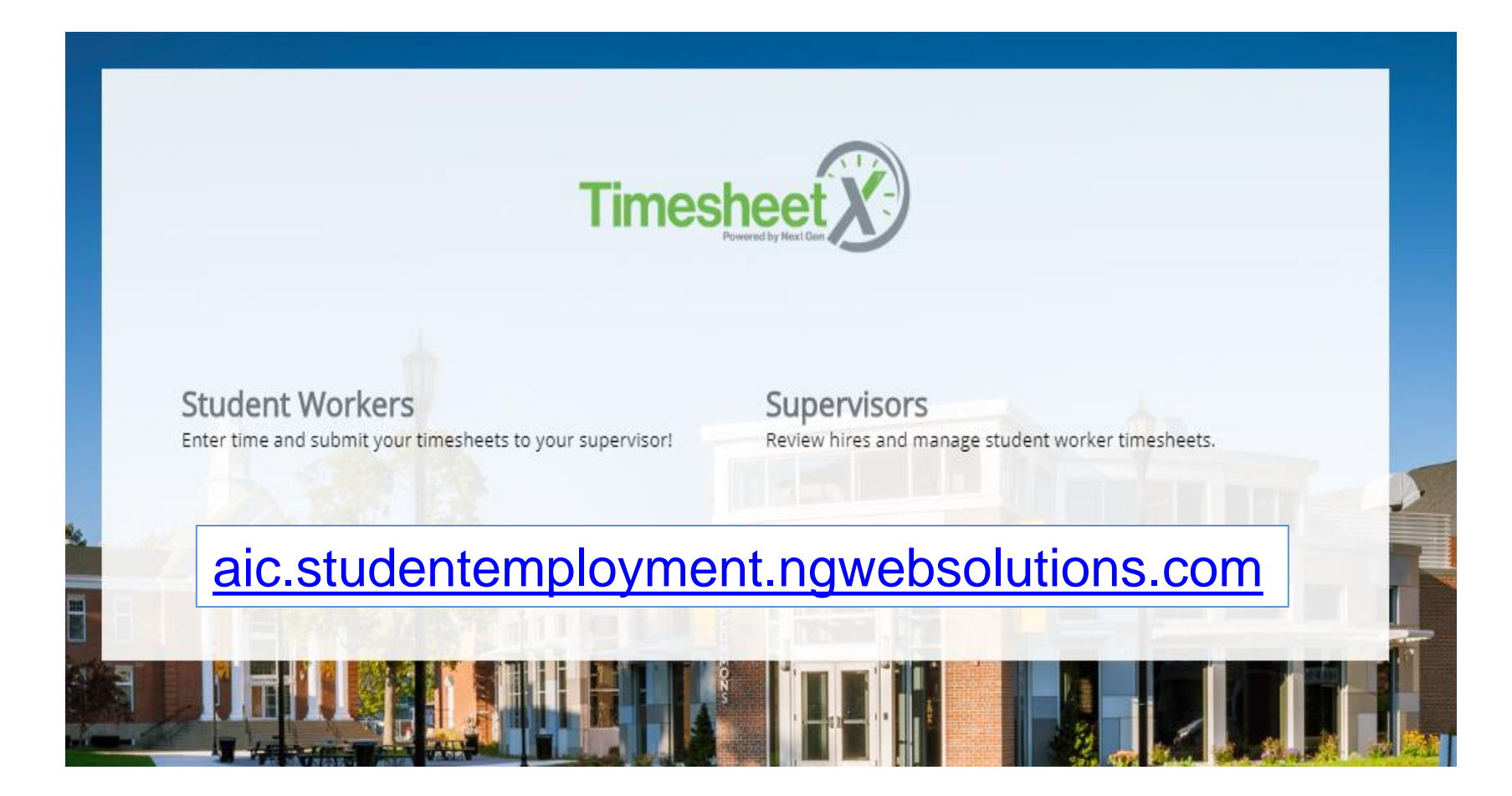

## Click here

### **On-Campus Supervisor Home Page**

### Employment News

Forms and Information General information about posting jobs, hiring, and access to all college student employment forms.

### TimesheetX Product User Manual

Click here to review customized user manual .

### Provide the second second seco

Click here to review a customized training PowerPoint on how to approve timesheets via our new and exciting TimesheetX employment solution.

### Supervisor Tools

Timesheet Management Login Login to manage your timesheets.

### 🕜 User's Guide

Download the Web site User's Guide.

# This is your To Do page

Cost center Career Development

- Only show time sheets for Jobs I supervise
- Show all time sheets in the selected Cost Center
- Only show time sheets for which I am the primary supervisor
- Show all time sheets regardless of being a primary supervisor

| Filter by timesheet status<br>Returned To Supervisor (0)                      | Date Range   | 10/15/2018 to 10/15/2019 |
|-------------------------------------------------------------------------------|--------------|--------------------------|
| Incomplete By Supervisor (0)                                                  | Filter by em | ployee                   |
| 🖉 Delinquent Timesheets (0)                                                   | First Name   |                          |
| <ul> <li>Resubmitted By Employee (0)</li> <li>Pending Approval (0)</li> </ul> | Last Name    |                          |
|                                                                               |              | Filter by employee       |

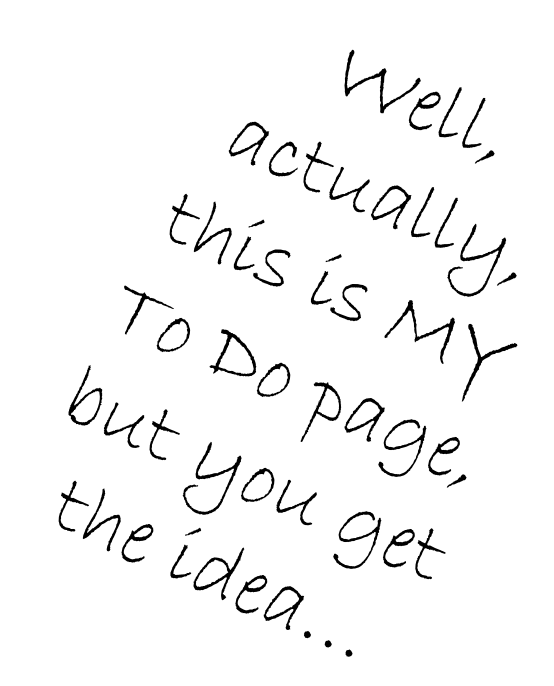

### The Ultimate Life Goal – an EMPTY "To Do" box

#### To Do Items

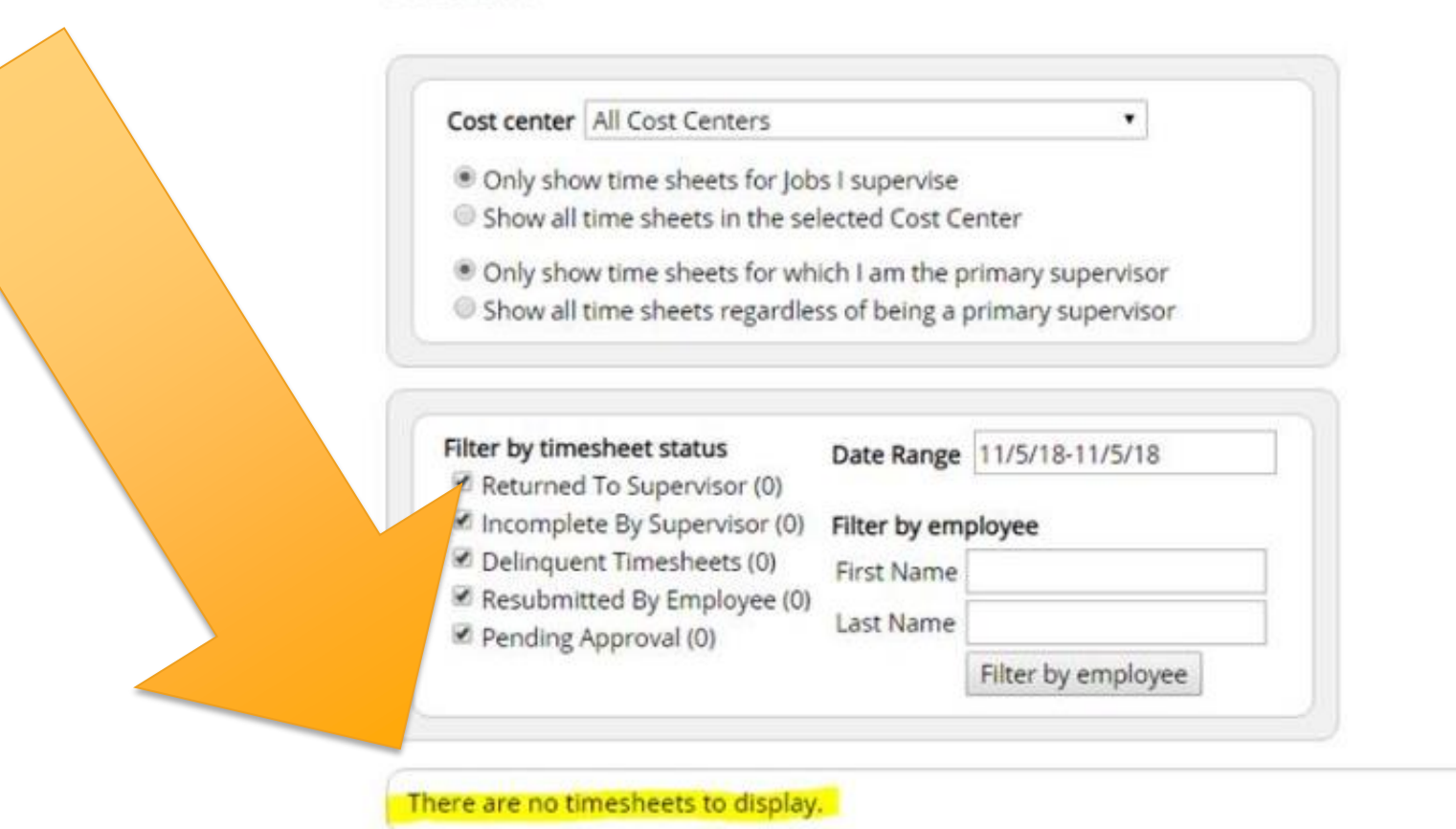

### OK. It is Monday morning. What do I do first?

The **Delinquent** section is the box that needs your attention well before the 2pm deadline. This means that the student has not yet submitted a time sheet. Action IS required in this case.

| Timesheet Status: ( | Delinquent                                 |       |            |                    |                     |      |
|---------------------|--------------------------------------------|-------|------------|--------------------|---------------------|------|
| BI-Weekly Pay Sched | lule: December 31, 2018 - January 13, 2019 |       |            |                    |                     |      |
| Name                | Job                                        | Hours | Break Mins | Employee Deadline  | Last Modified       |      |
| 0                   | Student Worker                             | 4.25  | 0          | 1/13/2019 11:59 PM | 12/31/2018 12:02 AM | 9.00 |
|                     | Student Worker                             | 12.5  | 30         | 1/13/2019 11:59 PM | 1/5/2019 10:03 AM   | Q. 2 |
| 0                   | Student Worker                             |       |            | 1/13/2019 11:59 PM | Never Started       | 0,00 |
|                     | Student Worker                             |       |            | 1/13/2019 11:59 PM | Never Started       | 9.00 |

If the student worked at any time during the pay period, get in touch with them as soon as possible to have them submit their time sheet. It often takes hours for them to
respond, so reaching out early on Monday is very helpful. They need to submit it in time for you to approve it. Once they submit it, it will be in your "Pending Approval" or
"Resubmitted by Employee" box.

### To access your students

| Go to your Control Panel                                                                                                   |                |            |
|----------------------------------------------------------------------------------------------------|----------------|------------|
| My Control Panel                                                                                                    |                |            |
| Welcome, Tricia Love-Walsh                                                                                                 |                |            |
| Cost Center                                                                                                    |                |            |
| Career Development 🔹                                                                                                    |                |            |
| <ul> <li>Only show time sheets for Jobs I supervise.</li> <li>Show all time sheets in the selected Cost Center.</li> </ul> | and click on V | iew Hires  |
| Show archived hire data?                                                                                                   |                |            |
|                                                                                                    |                |            |
| Jobs for which I am the primary supervisor                                                                                 |                |            |
| Student Worker                                                                                                    | Manage Job     | View Hires |

# Click on All time sheets

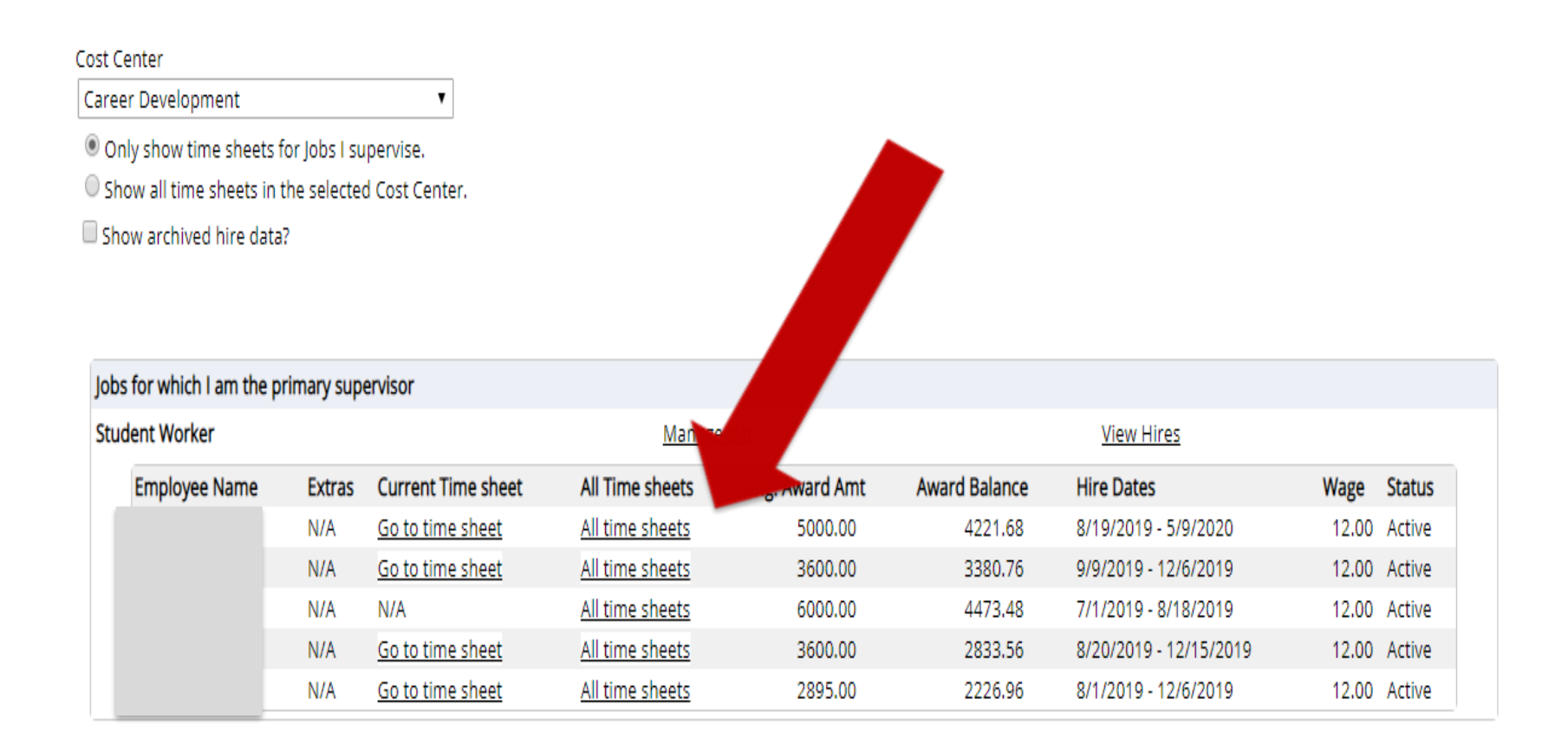

# Click on Go to time sheet

### Time Sheets for Job: Graduate Assistant

| Status  | Pay Period                                                                                                    | A                 | Time Sheet |        |       |                  |  |
|---------|----------------------------------------------------------------------------------------------------|-------------------|------------|--------|-------|------------------|--|
| ×       | October 14 - October 27, 2019<br>Monday, October 14 - Sunday, October 27, 2019                                                |                   |            |        |       | Start time sheet |  |
|         | Sector based on the sector 2010                                                                                               | Description       | Total      | Hours  | Rate  |                  |  |
|         | Monday, September 30 - Sunday, October 13, 2019                                                                               | Regular Hours     | \$570.00   | 40.00* | 14.25 | Go to time sheet |  |
|         |                                                                                                    | * Estimated value |            |        |       |                  |  |
|         | September 16 - September 29, 2019<br>Monday, September 16 - Sunday, September 29, 2019<br>Finalized: October 01, 2019 3:54 PM | Description       | Total      | Hours  | Rate  | Go to time sheet |  |
| <u></u> |                                                                                                    | Regular Hours     | \$570.00   | 40.00  | 14.25 |                  |  |
| _       | September 2 - September 15, 2019                                                                                              | Description       | Total      | Hours  | Rate  | Co to time sheet |  |
| 8       | Finalized: September 17, 2019 9:11 AM                                                                                         | Regular Hours     | \$570.00   | 40.00  | 14.25 | Go to time sheet |  |
| -       | August 19 - September 1, 2019<br>Monday, August 19 - Sunday, September 01, 2019<br>Finalized: September 04, 2019 1:33 PM      | Description       | Total      | Hours  | Rate  | Co to time choot |  |
|         |                                                                                                    | Regular Hours     | \$285.00   | 20.00  | 14.25 | Go to time sheet |  |

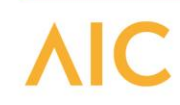

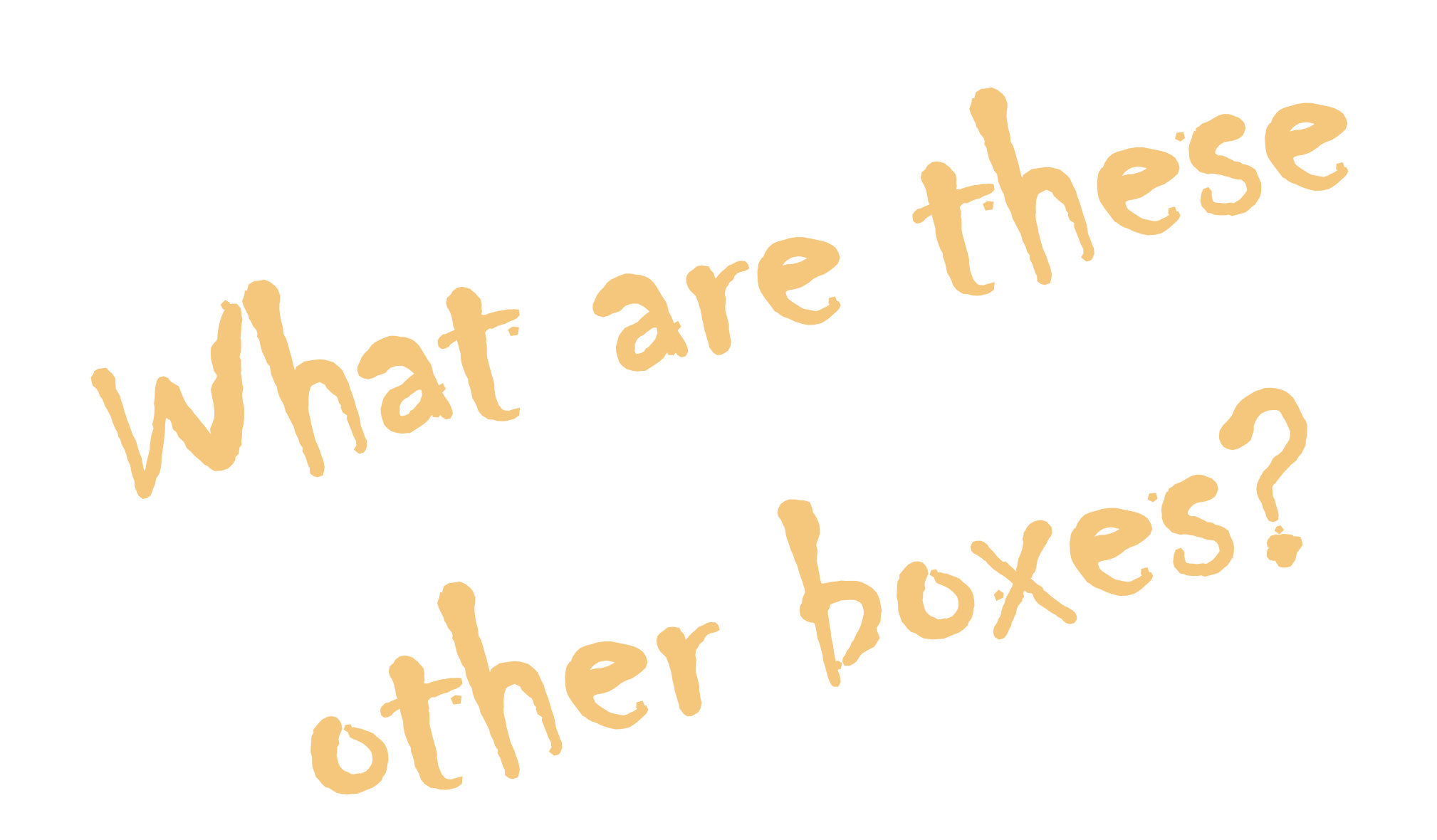

# Incomplete by Supervisor

If a student is in your To Do box labeled "Incomplete by Supervisor," that means YOU have possession of the time sheet. The student cannot enter time or submit it – you need to complete and approve it.

| Timesheet Status: Incomplete by Supervisor |                                             |                |       |            |                     |                    |    |  |  |
|--------------------------------------------|---------------------------------------------|----------------|-------|------------|---------------------|--------------------|----|--|--|
| Bi-V                                       | Bi-Weekly Pay Schedule: 11.05.18 - 11.18.18 |                |       |            |                     |                    |    |  |  |
|                                            | Name                                        | Job            | Hours | Break Mins | Supervisor Deadline | Last Modified      |    |  |  |
| 0                                          |                                             | Student Worker | 7.5   | 30         | 11/19/2018 2:00 PM  | 11/5/2018 8:13 AM  | 0  |  |  |
| 0                                          | ······                                      | Student Worker |       |            | 11/19/2018 2:00 PM  | 11/6/2018 10:18 AM | 20 |  |  |

# **Pending Approval**

If your student is in the section labeled "Pending Approval," your student has submitted their time sheet and you should review, edit if necessary, and approve.

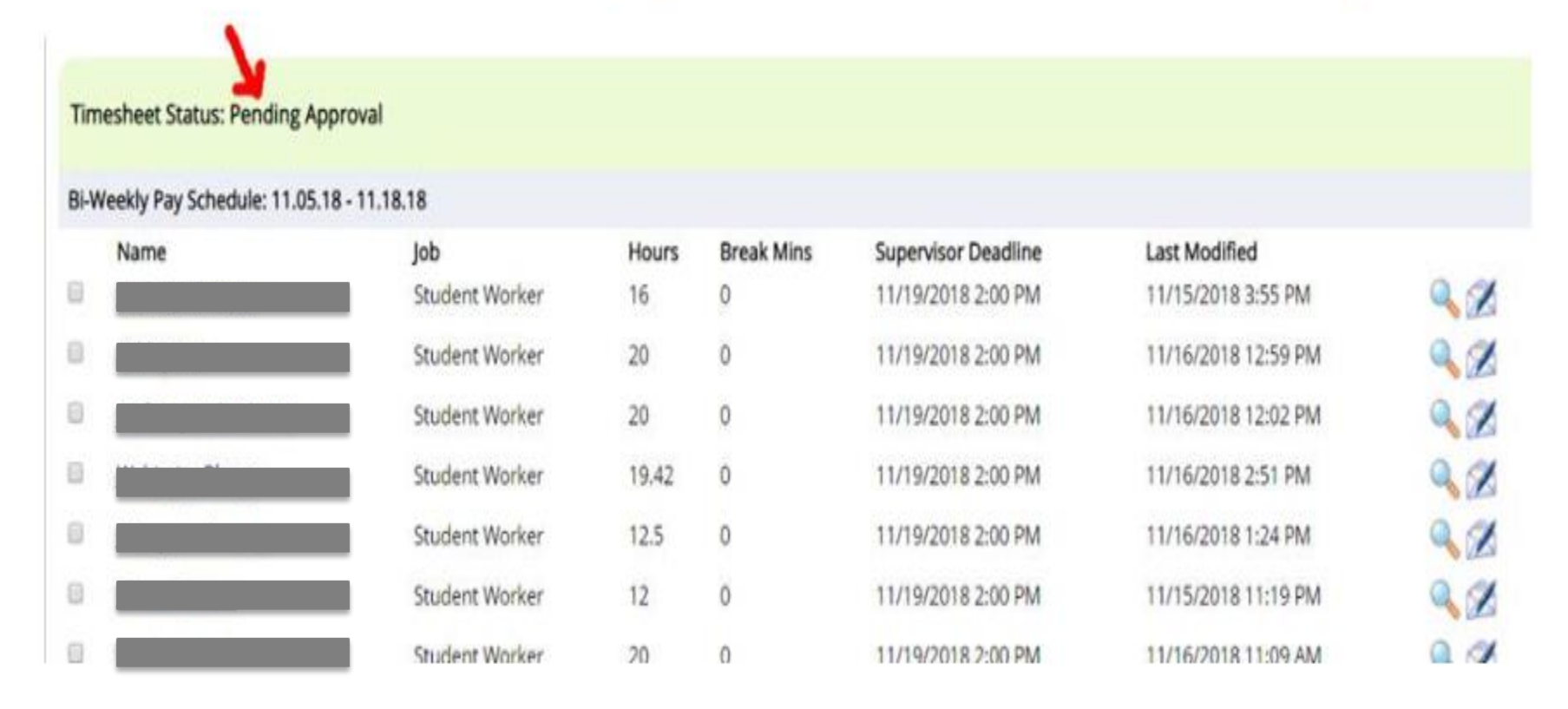

# Resubmitted by Employee

The same applies if it is "Resubmitted by Employee." Review - edit - approve.

### Timesheet Status: Resubmitted by Employee

### Bi-Weekly Pay Schedule: 11.05.18 - 11.18.18

|   | Name | Job            | Hours | Break Mins | Supervisor Deadline | Last Modified       |
|---|------|----------------|-------|------------|---------------------|---------------------|
| 0 |      | Student Worker | 20    | 0          | 11/19/2018 2:00 PM  | 11/15/2018 12:19 PM |

### My student didn't work. Can I just ignore all of this stuff?

• If the student did not work during the pay period, you must "dismiss" the time sheet. You can do that by checking the box next to the name and clicking on the "dismiss" icon.

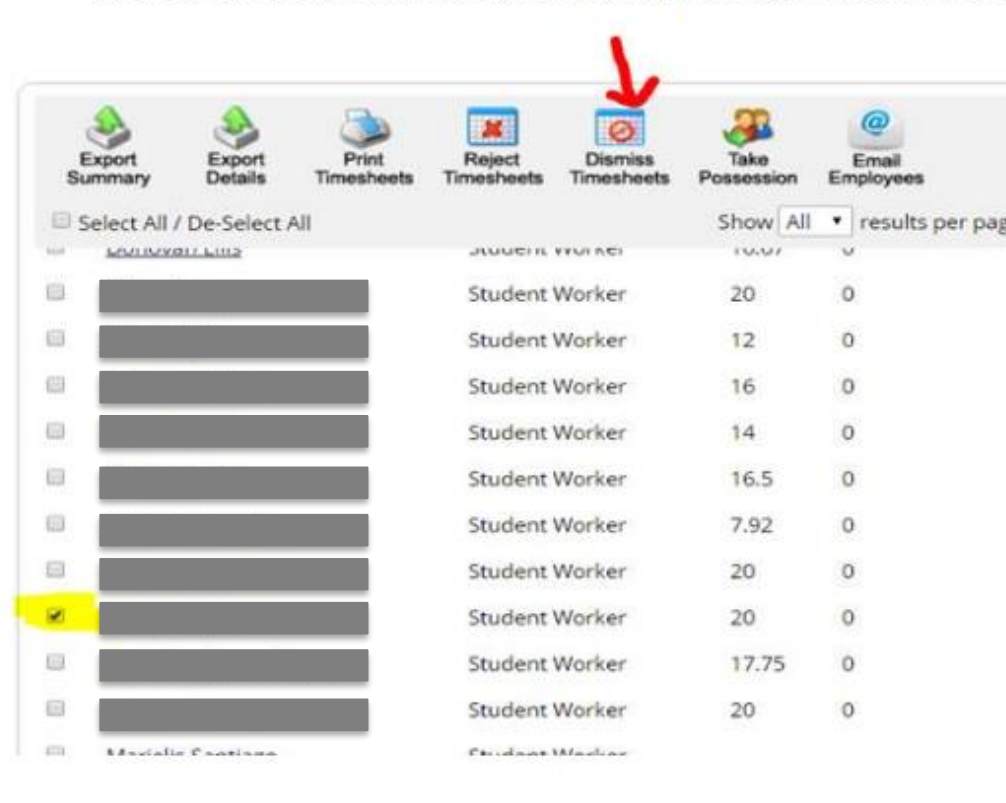

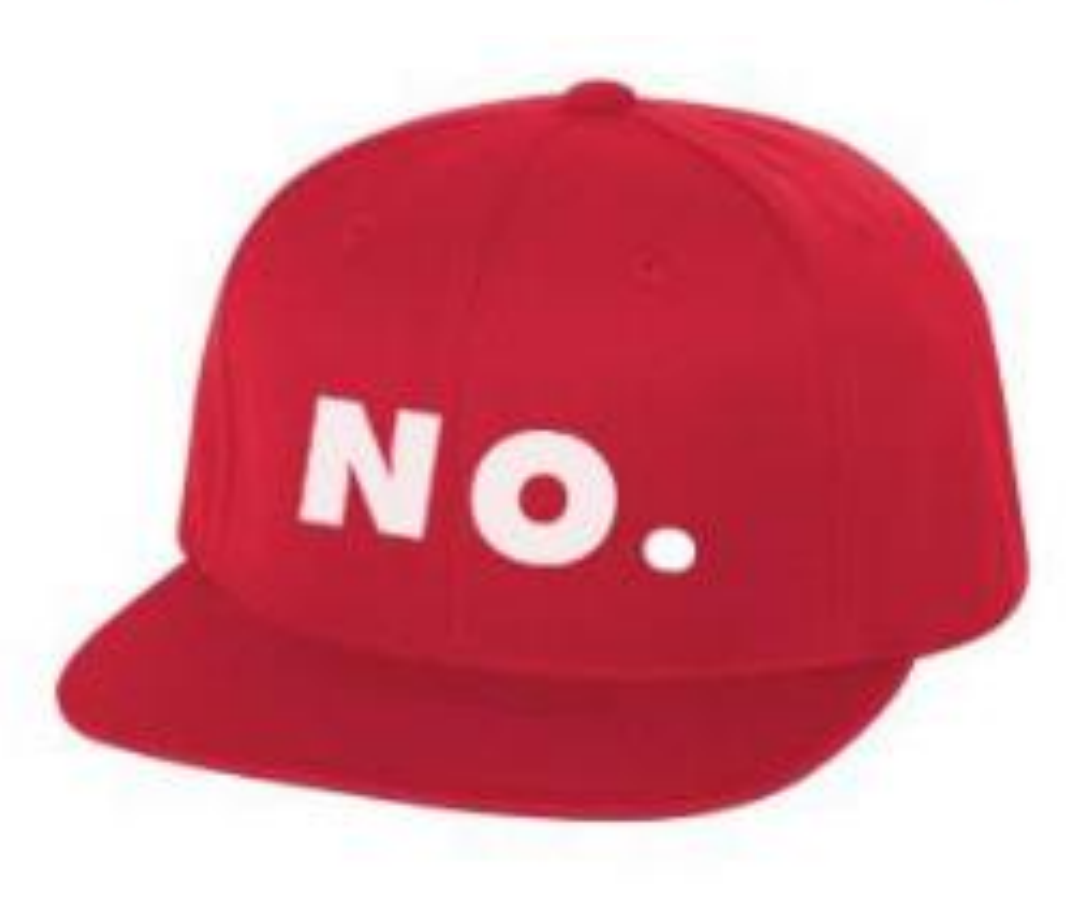

## Check the sheet and take action

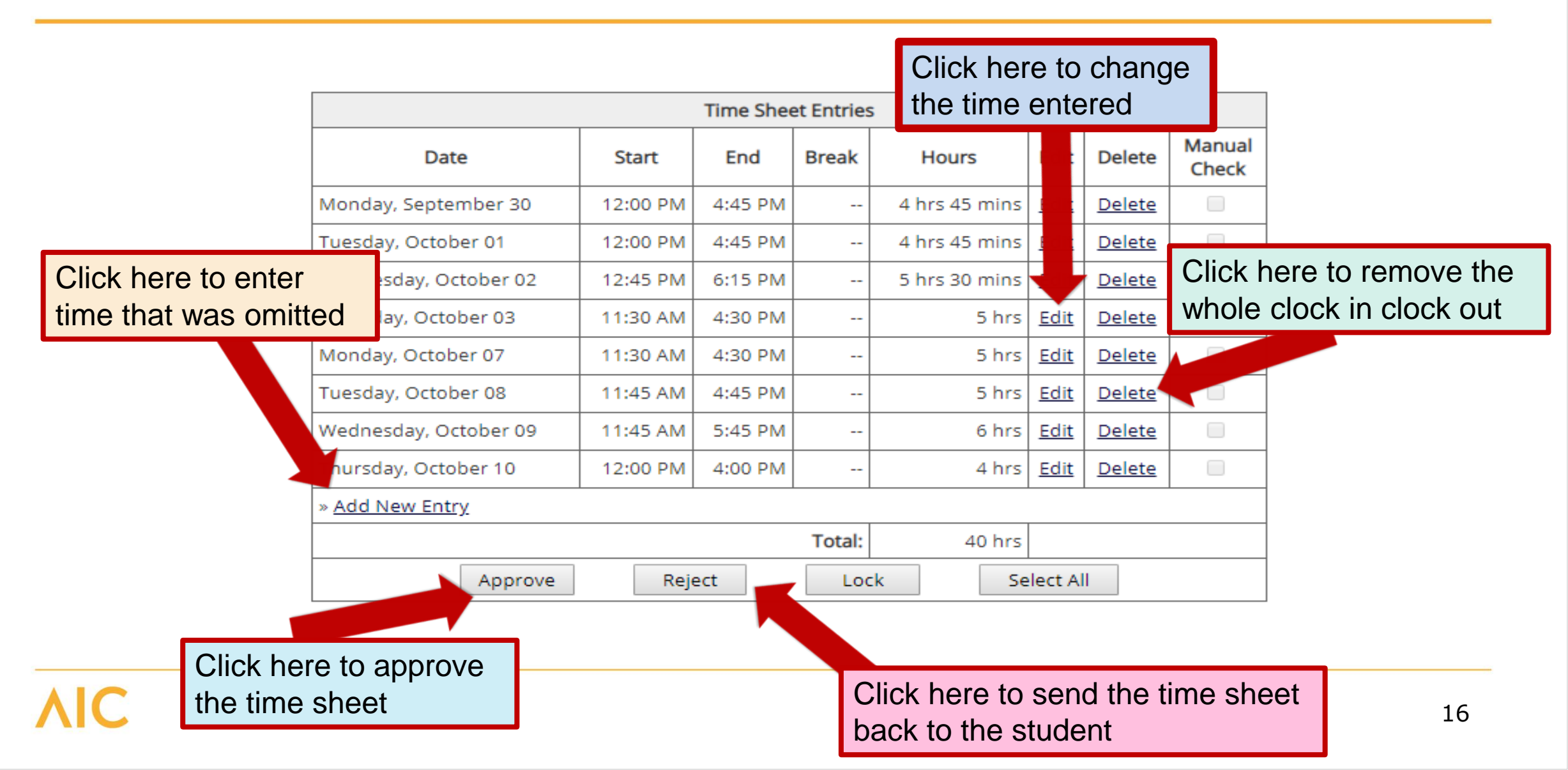

# Enter notes

|                                 | Pay Period Info H                                                         | ire Details                                  | Awards            | Supervisors | Accounts             | Notes      |                    |          |
|---------------------------------|---------------------------------------------------------------------------|----------------------------------------------|-------------------|-------------|----------------------|------------|--------------------|----------|
| If you need to optor or         | Time Sheet Note<br>[ <u>Add Note</u> ] ₪<br>Note Type<br>Time Sheet Final | <b>s</b><br>ized                             | User<br>Tricia Lo | ove-Walsh   | <b>Date</b><br>Tuesd | ay, Septe  | ember 10, 2019 4:3 | 36 PM    |
| change time, put a<br>note here | Accounting In<br>Thursday, Augus<br>100.0% Feder                          | <b>fo</b><br>t <b>1, 2019</b><br>al Work Stu | udy (24)          | 2019 - 20   | )20 Budge            | et (7/1/20 | 19 - 6/30/2020)    | \$22.44  |
|                                 | Time Sheet Appr<br>Time sheet Appr                                        | oved<br>oved.                                | Tricia L          | ove-Walsh   | Mond                 | ay, Septe  | ember 9, 2019 12:4 | 13 PM    |
|                                 | Manual Check                                                              |                                              | Tricia L          | ove-Walsh   | Mond                 | ay, Septe  | ember 9, 2019 12:4 | 13 PM    |
| _                               | The following tin                                                         | nesheet ent                                  | ries were         | CLEARED of  | the manu             | ual check  | flag: 08/26/19 (ID | :427001) |

# What do these icons mean?

Time sheet in progress (student has possession of it)

Time sheet not started yet (if the student has worked, this is a problem)

Time sheet delinquent (deadline has passed and student has not submitted)

Time sheet has been dismissed (either you or the student dismissed it. If the student worked, this has to be fixed)

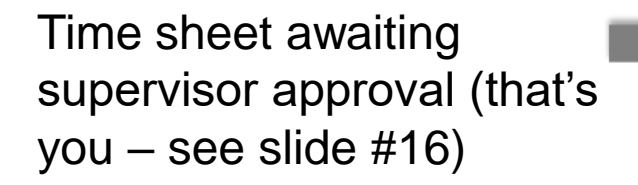

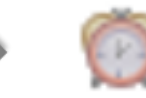

Time sheet has been finalized (it is done, finished, out of your hands)

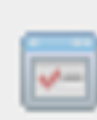

### My student doesn't clock in. It is so much easier for me to enter their hours for them. Is that OK?

# Why Not?

There are times of course when there is a good reason that a student is unable to clock in or out (like TsX is down), but those should be *rare* occurrences. They should always be checking in with you if there is a problem clocking in or out so you can document it in the notes section below their time entries.

### Here is the issue

When they can't clock in or out, *there is a problem, and it needs to be solved before* they work any more. The problem might be:

- They have not been hired
- They became ineligible because their GPA dropped
- Their FWS budget has been exhausted
- Your department budget has been exhausted
- They have exceeded the allowable hours per week
- They are working during a class etc.

When they clock in and out, these problems are caught right away, but when they enter time slices after the fact, two weeks can pass with the problem continuing to occur. If for example, if their GPA has dropped but they worked 20 hours over the two weeks, we can't pay them with FWS funds - they are not eligible. If their budget or yours has been exhausted, we can't pay them with FWS funds. If they work during class and AIC gets caught on that, we could lose all federal work study funding.

# How can I tell if they are clocking in and out or entering time later?

When they are clocking in and out, their time sheet is more likely to look like this than this.

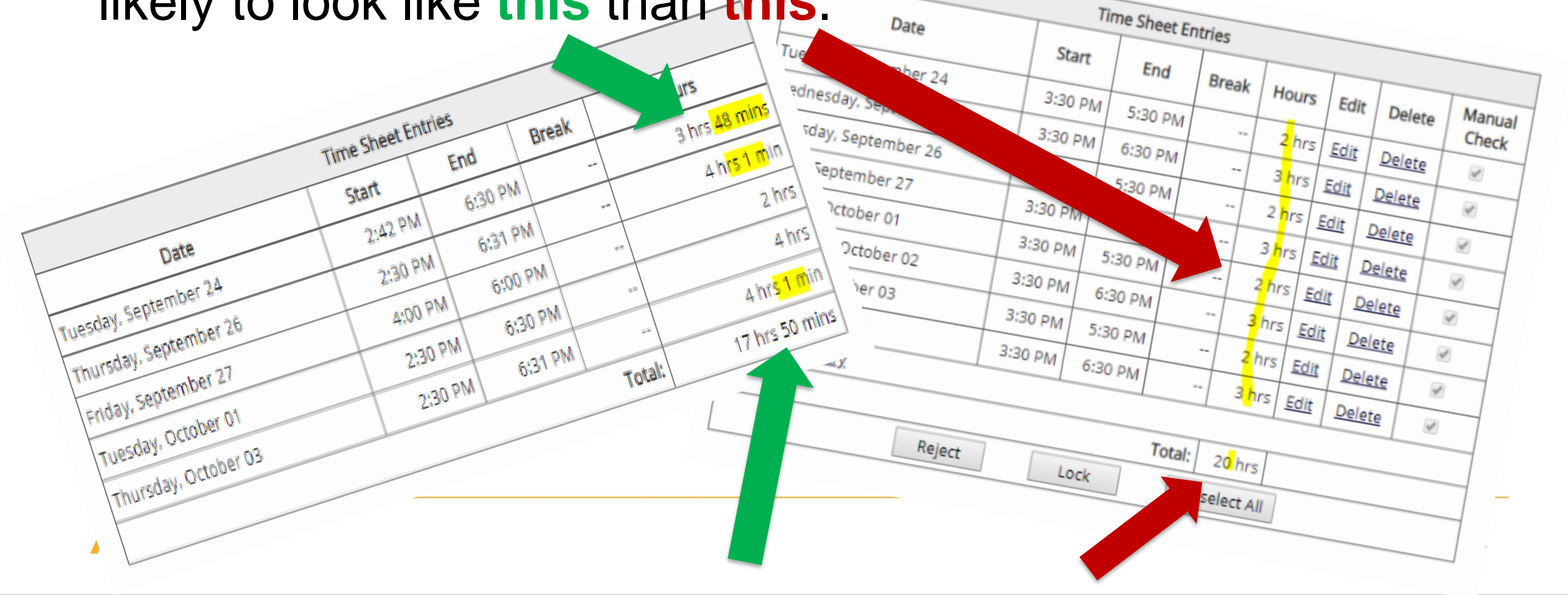

# Frequently Encountered Problems

- Student submitted time sheet too soon Reject it to send it back to them.
- Student clocked in twice Delete the unnecessary entry.
- Student forgot to clock out If it is within 24 hours, edit it.
- Student didn't clock tell the student they MUST clock in and out. You will enter their time and include a note. If this happens frequently, contact the Saremi Center.
- Student says they submitted their time sheet, but it is not showing up in the Pending Approval box Often this is because after they clicked "submit," they didn't click the follow up box that asks if they are sure they want to submit. Instruct them to submit again and click the confirmation box.
- The wrong hours were entered on the time sheet Go to the time sheet and edit it include a note.
- Student does not know how to submit their time sheet Refer them to the email they get each Friday before the deadline, or show them how. There is also an instructional PowerPoint available for them on TimeSheetX. If necessary, send them to the Saremi Center.

# Contact the Saremi Center for help

- Supervisor approved time sheet too soon Contact the Saremi Center so they can reject it back to you.
- The student didn't clock out and more than 24 hours has passed Contact the Saremi Center.

### **Additional Resources**

### **On-Campus Supervisor Home Page**

#### **Employment News**

Forms and Information General information about posting jobs, hiring, and access to all college student employment forms.

### TimesheetX Product User Manual

Click here to review customized user manual .

### Presentation

Click here to review a customized training PowerPoint on how to approve timesheets via our new and exciting TimesheetX employment solution.

#### Supervisor Tools

Dimesheet Management ogin Login to manage yn mesheets.

User's Guide Download the Web site User's Guide.

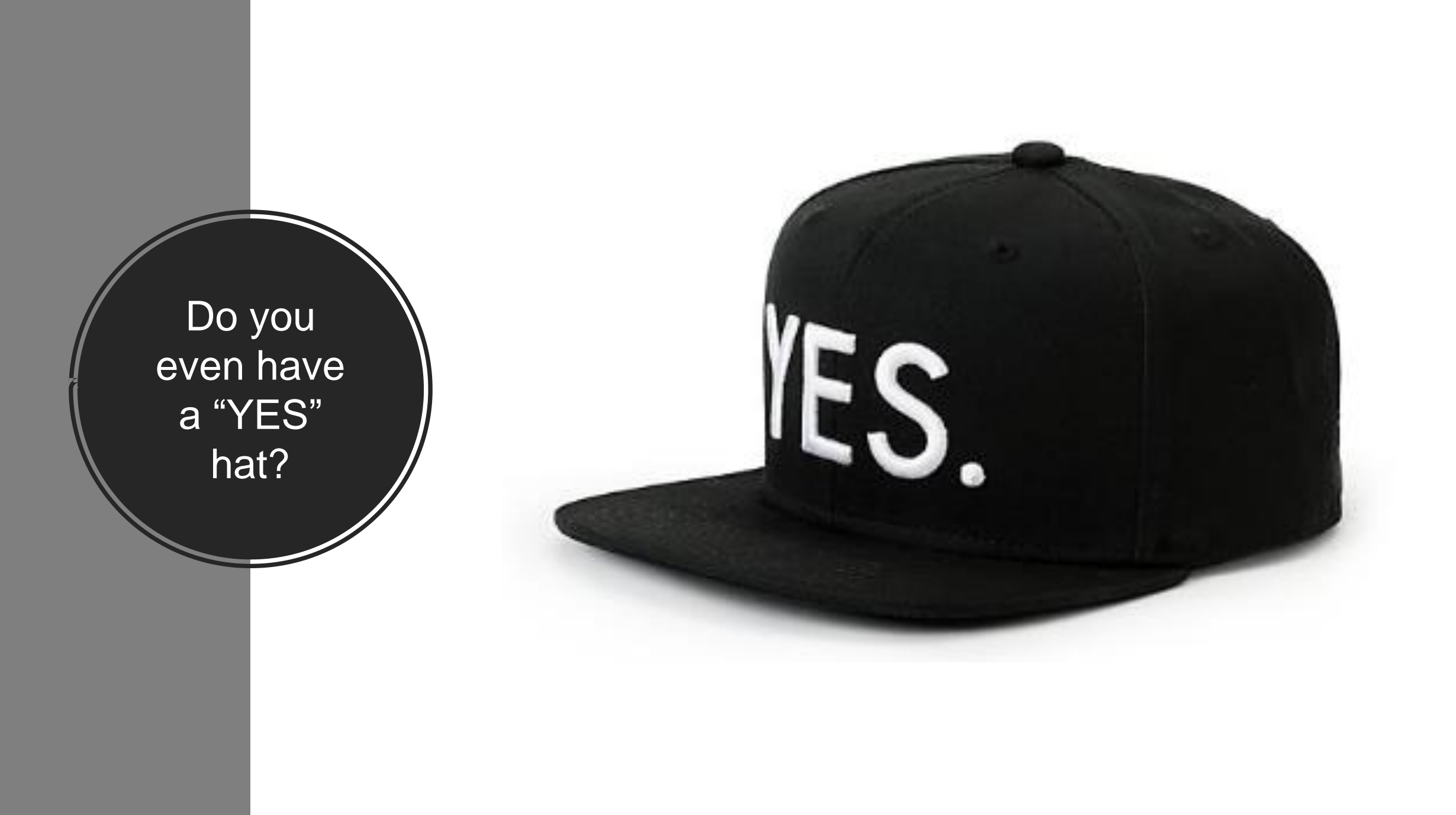

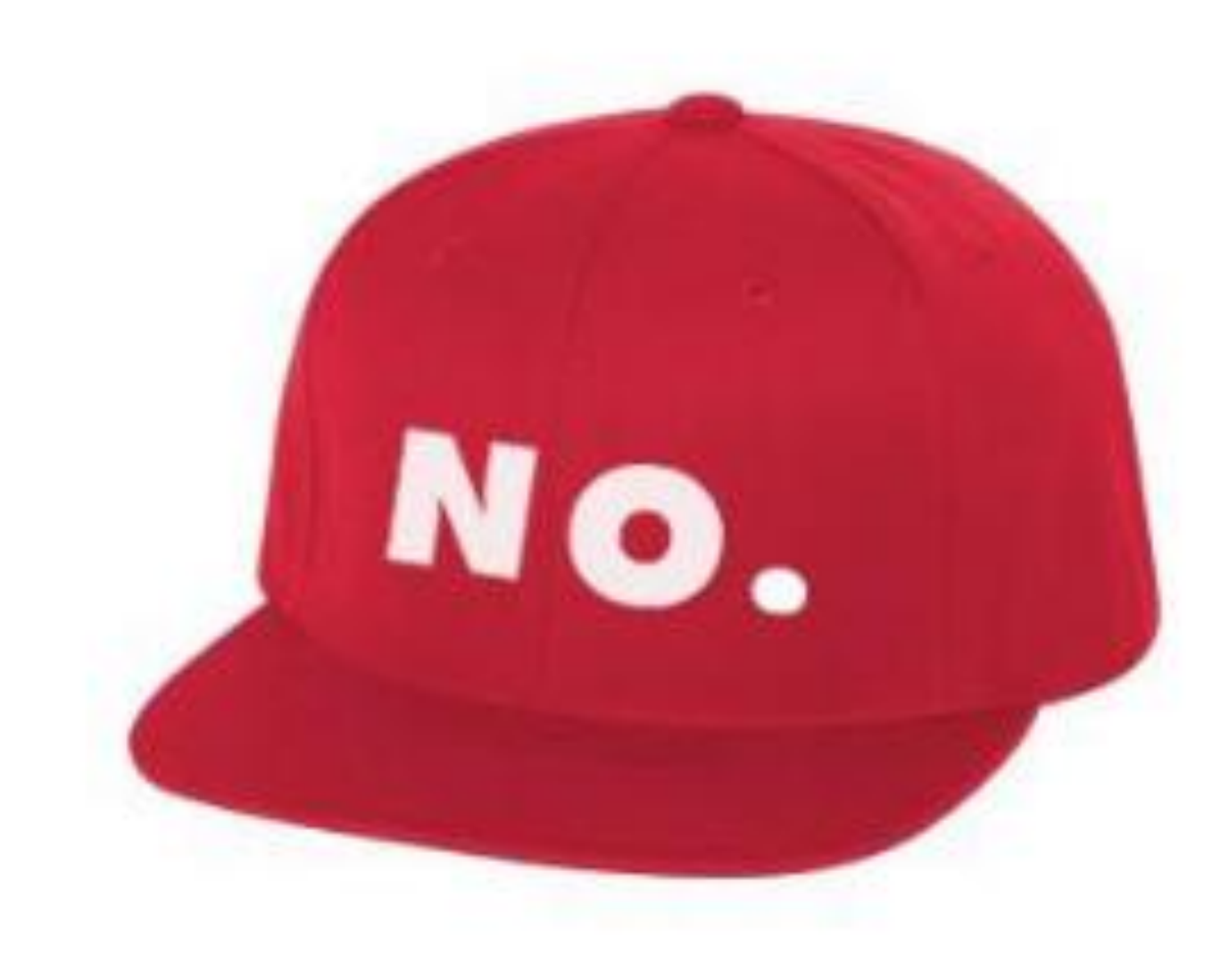

### Next Step

- Please proceed to this site and complete the activity to indicate your understanding of this topic. You will have
   5 minutes and multiple attempts.
- <u>https://www.educaplay.com/en/learning</u>
   <u>resources/4830257/html5/tsx\_match.htm</u>

 You are even welcome to access the activity repeatedly on the weekends or on holidays when you don't have enough to do and you are looking for a fun and exciting way to spend your day.